# MICROSOFT EXCEL

# X

# Inspecting & Protecting Workbooks

#### Contents

2

Introduction
Document Inspector
To use Document Inspector
Protecting Your Workbook
To protect your workbook
Practice

#### 3 Introduction

 Before sharing a workbook, you'll want to make sure it doesn't include any spelling errors or information you want to keep private. Fortunately, Excel includes several tools to help finalize and protect your workbook, including Document Inspector and the Protect Workbook feature.

#### Document Inspector

Whenever you create or edit a workbook, certain **personal information** may be added to the file automatically. You can use Document Inspector to remove this information before sharing a workbook with others.

Because some changes may be permanent, it's a good idea to save an additional copy of your workbook before using the Document Inspector to remove information.

- 1. Click the File tab to access Backstage view.
- From the Info pane, click Check for Issues, then select Inspect Document from the drop-down menu.

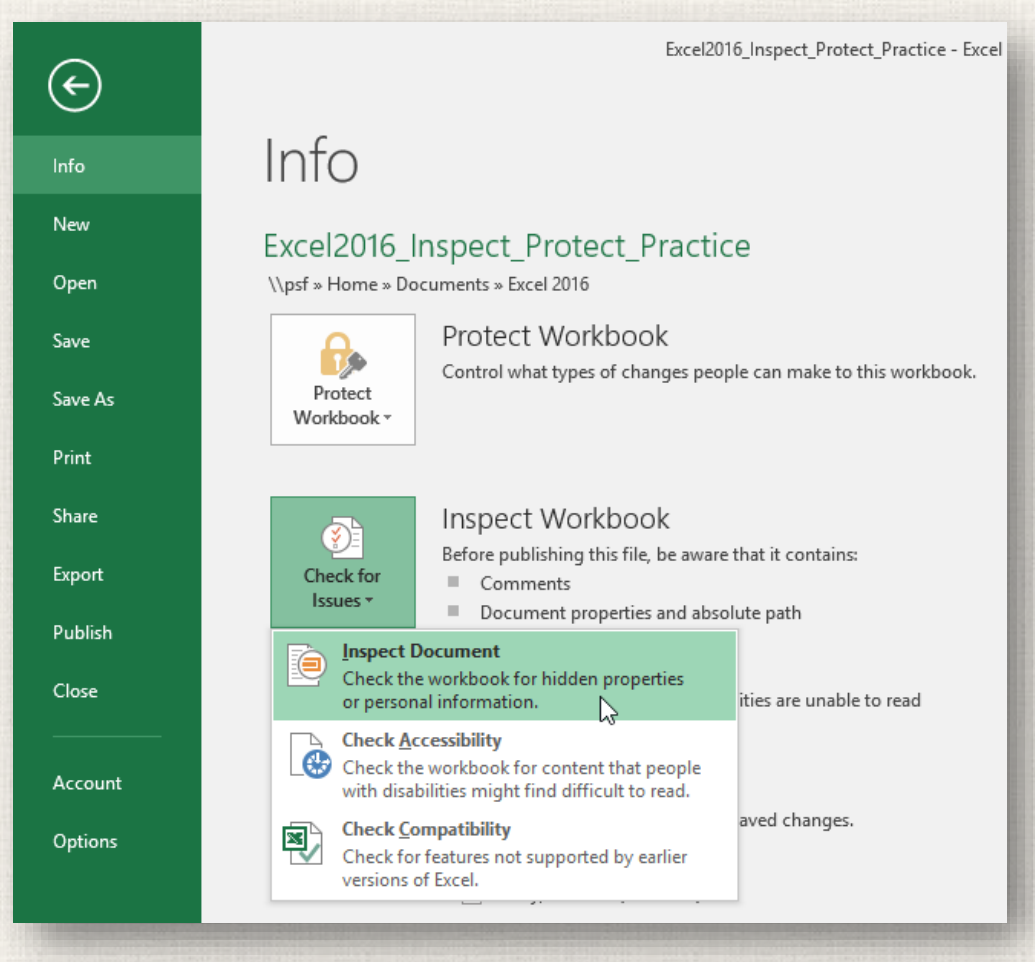

## 3. You may be prompted to save your file before running **Document Inspector**.

Yes 📐

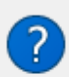

Microsoft Excel

Before you use Document Inspector...

Make sure you save your changes because the Document Inspector might remove data that can't be restored later. Do you want to save your file now?

No

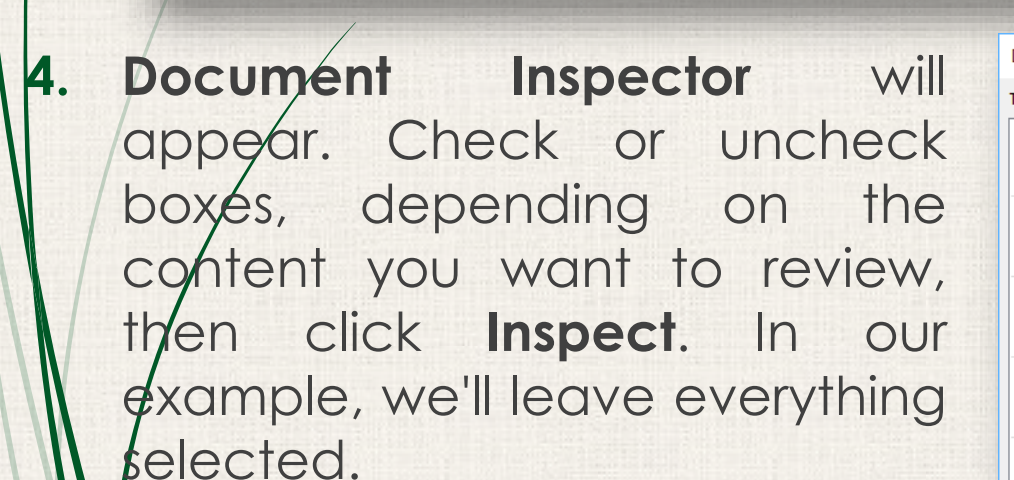

| Docu   | ment Inspector                                                                                                    | ?     | × |
|--------|----------------------------------------------------------------------------------------------------|-------|---|
| Fo che | eck the document for the selected content, click Inspect.                                                                                                    |       |   |
|        | Comments and Annotations<br>Inspects the document for comments and ink annotations.                                                                                                    |       | ^ |
|        | Document Properties and Personal Information<br>Inspects for hidden metadata or personal information saved with the document.                                                                              |       |   |
|        | <b>Data Model</b><br>Inspects Data Model for embedded data that may not be visible on the sheets.                                                                                                    |       |   |
|        | Content Add-ins<br>Inspects for Content add-ins saved in the document body.                                                                                                    |       |   |
|        | Task Pane Add-ins<br>Inspects for Task Pane add-ins saved in the document.                                                                                                    |       |   |
|        | PivotTables, PivotCharts, Cube Formulas, Slicers, and Timelines<br>Inspects for PivotTables, PivotCharts, cube formulas, slicers, and timelines, which m<br>include data that's not visible on the sheets. | ау    |   |
|        | Embedded Documents<br>Inspects for embedded documents, which may include information that's not visib<br>the file                                                                                          | le in | ~ |
|        |                                                                                                    |       |   |

Inspect

Close

х

5. The **inspection results** will appear. In our example, we can see that our workbook contains comments and some personal information, so we'll click **Remove All** on both items to remove this information from the workbook.

| Docu   | nent Inspector                                                                                                    | ?              | ×  |
|--------|----------------------------------------------------------------------------------------------------|----------------|----|
| Reviev | v the inspection results.                                                                                                    |                |    |
| ł      | Comments and Annotations<br>The following items were found:<br>* Comments                                                                                 | Remove All     | ^  |
| ļ      | Document Properties and Personal Information<br>The following document information was found:<br>* Document properties<br>* Absolute path to the workbook | Remove All     |    |
| 0      | Data Model<br>No embedded data found in the Data Model.                                                                                                   |                |    |
| 0      | Content Add-ins<br>We did not find any Content add-ins.                                                                                                   |                |    |
| Ø      | Task Pane Add-ins<br>We did not find any Task Pane add-ins.                                                                                               |                |    |
| 0      | PivotTables, PivotCharts, Cube Formulas, Slicers, and Timelines<br>No PivotTables, PivotCharts, cube formulas, slicers, or timelines were<br>found.       |                |    |
| A N    | ote: Some changes cannot be undone.                                                                                                    |                | ~  |
|        | <u>R</u> einspe                                                                                                    | ct <u>C</u> lo | se |

6. When you're done, click **Close**.

| Document Inspector ? |                                                                                                    |             |       |  |
|----------------------|----------------------------------------------------------------------------------------------------|-------------|-------|--|
| Review               | w the inspection results.                                                                                                    |             |       |  |
| 0                    | Comments and Annotations<br>All items were successfully removed.                                                                                    |             | ^     |  |
| 0                    | Document Properties and Personal Information<br>Document properties and personal information were successfully<br>removed.                          |             |       |  |
| 0                    | Data Model<br>No embedded data found in the Data Model.                                                                                             |             |       |  |
| 0                    | Content Add-ins<br>We did not find any Content add-ins.                                                                                             |             |       |  |
| 0                    | Task Pane Add-ins<br>We did not find any Task Pane add-ins.                                                                                         |             |       |  |
| 0                    | PivotTables, PivotCharts, Cube Formulas, Slicers, and Timelines<br>No PivotTables, PivotCharts, cube formulas, slicers, or timelines were<br>found. |             |       |  |
| 0                    | Embedded Documents<br>No embedded documents were found.                                                                                             |             | ~     |  |
| <u> </u>             | lote: Some changes cannot be undone.<br><u>R</u> einspect                                                                                           | <u>C</u> lo | ose 🖉 |  |

#### Protecting your workbook

By default, anyone with access to your workbook will be able to open, copy, and edit its content unless you **protect** it. There are many different ways to protect a workbook, depending on your needs.

| Ð      | Exce                                                                                                    | l2016_Inspect_Protect_Practice - Excel  |
|--------|----------------------------------------------------------------------------------------------------|-----------------------------------------|
| ıfo    | Info                                                                                                    |                                         |
| lew    | Evcel2016 Inspect Protect Prac                                                                                      | tice                                    |
| pen    | \\psf » Home » Documents » Excel 2016                                                                               | lice                                    |
| ave    | Protect Workbook                                                                                                    | eople can make to this workbook.        |
| ave As | Protect<br>Workbook •                                                                                               |                                         |
| rint   | Mark as <u>F</u> inal                                                                                               |                                         |
| hare   | Let readers know the workbook is final and make it read-only.                                                       |                                         |
| xport  | Encrypt with Password<br>Require a password to open this workbook.                                                  | that it contains:                       |
| ublish |                                                                                                    | ilities are unable to read              |
| lose   | Control what types of changes people can<br>make to the current sheet.                                              | ved in your file                        |
|        | Protect Workbook Structure<br>Prevent unwanted changes to the structure                                             |                                         |
| ccount | of the workbook, such as adding sheets.                                                                             | isaved changes.                         |
| ptions | Grant people access while removing their ability to edit, copy, or print.                                           | •                                       |
|        | Add a Digital <u>Signature</u><br>Ensure the integrity of the workbook by<br>adding an invisible digital signature. |                                         |
|        | Browser View Option<br>Pick what users can see when th<br>Options                                                   | IS<br>is workbook is viewed on the Web. |

- Click the File tab to access Backstage view.
- 2. From the **Info** pane, click the **Protect Workbook** command.
- In the drop-down menu, choose the option that best suits your needs. In our example, we'll select Mark as Final. Marking your workbook as final is a good way to discourage others from editing the workbook, while the other options give you even more control if needed.

#### Protecting your workbook

#### 4. A dialog box will appear, prompting you to save. Click **OK**.

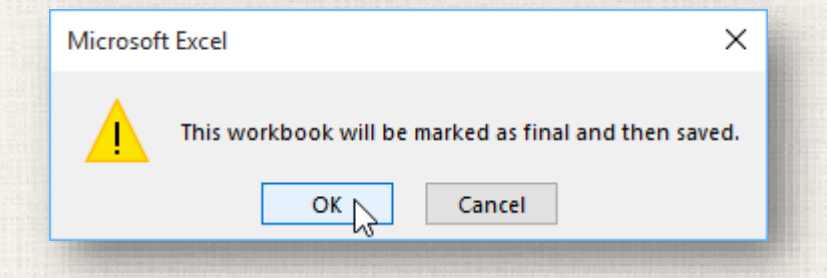

#### 5. Another dialog box will appear. Click **OK**.

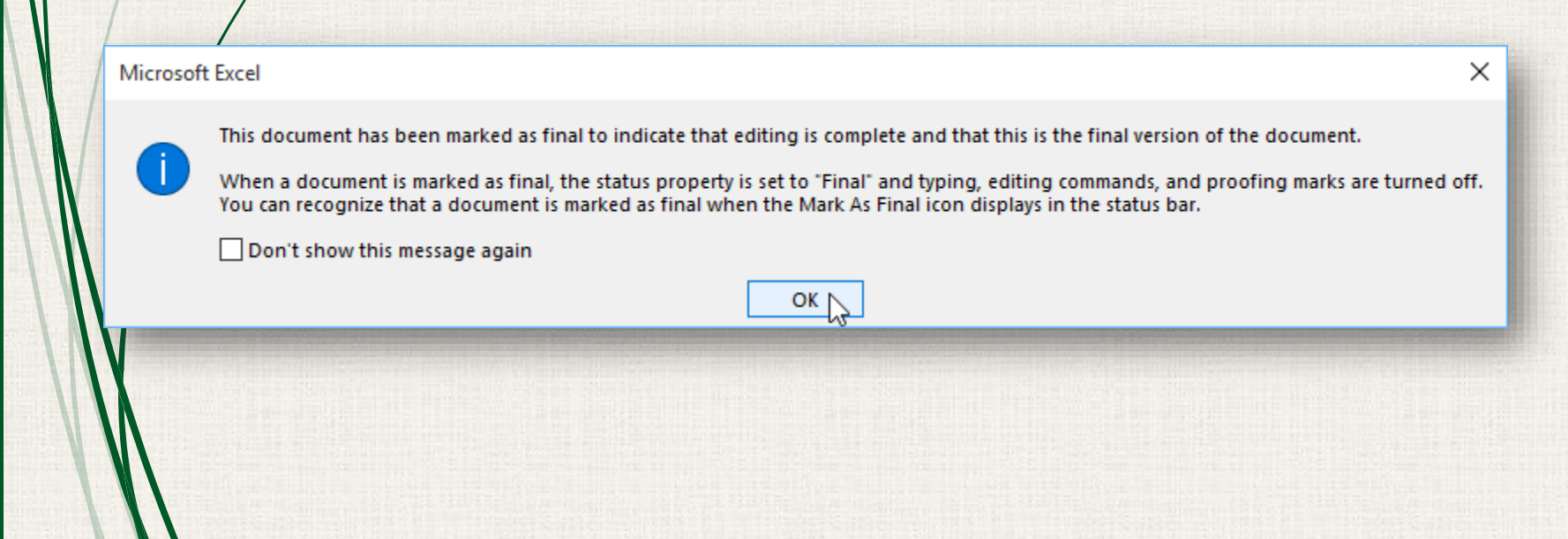

### Protecting your workbook

#### 6. The workbook will be marked as final.

| E<br>File             | ち・ ぐ<br>Home        | - ∓<br>Insert   | Page Layout          | Formulas                               | Exce<br>Data                    | el2016_Inspe<br>Review    | ect_Protect<br>View                   | _Practice [Read-<br>♀ Tell me wh | Only] - Exe<br>at you wa | cel<br>nt to do            |                         |
|-----------------------|---------------------|-----------------|----------------------|----------------------------------------|---------------------------------|---------------------------|---------------------------------------|----------------------------------|--------------------------|----------------------------|-------------------------|
| 0                     | MARKED AS FIN       | NAL An aut      | thor has marked th   | nis workbook a                         | as final to d                   | liscourage e              | diting.                               | Edit Anyway                      |                          |                            |                         |
| D17                   | -                   | $\times$        | √ <i>f</i> ∞ Rec     | dwoods hike                            | 2                               |                           |                                       |                                  |                          |                            |                         |
|                       | А                   | В               | с                    |                                        |                                 | D                         |                                       | E                                |                          | F                          |                         |
| 1<br>2<br>3<br>4<br>5 | B                   |                 | Ev<br>Locat<br>.S D  | vent: Team<br>tion: Wave<br>Date: Augu | n-Building<br>erly Point<br>ist | g Retreat<br>Nature Pr    | eserve                                | AGENDA P                         | ANNER                    |                            |                         |
|                       |                     |                 |                      |                                        |                                 |                           |                                       |                                  |                          |                            |                         |
| Mar                   | king a v<br>want to | workb<br>o prev | ook as f<br>vent peo | inal wi<br>ple fro<br><b>Acces</b>     | ll not<br>om ea<br><b>s</b> opt | preve<br>diting<br>ion in | ent o <sup>.</sup><br>it, yo<br>steac | thers fro<br>u can u<br>d.       | om eo<br>se th           | diting i<br>le <b>Rest</b> | t. If yo<br><b>rict</b> |
|                       |                     |                 |                      |                                        |                                 |                           |                                       |                                  |                          |                            |                         |

#### <sup>12</sup> Practice

• Open our practice workbook.

 Use Document Inspector to check the workbook and remove anything it finds.

Protect the workbook by Marking As Final.

## Solution

|       |          |                            | <ul> <li>Excel2016_Inspect_Protect_Practice_Trial [Read-</li> </ul> | Only] - Excel  | h.             | 5       |       | ×    |
|-------|----------|----------------------------|---------------------------------------------------------------------|----------------|----------------|---------|-------|------|
| Fi    | le Ho    | ome Insert Page Lay        | vout Formulas Data Review View                                      | ☑ Tell me what | you want to do | Sign in | R₁ s⊦ | hare |
| D     | MARKED A | AS FINAL An author has mar | ked this workbook as final to discourage editing.                   | dit Anyway     |                |         |       | ×    |
| A2    |          |                            | 139                                                                 |                |                |         |       | ~    |
| 1     | A        | В                          | с                                                                   | D              | E              | F       | F     |      |
| 1     | Order #  | Customer Name              | Item Description                                                    | Order Total    | Phone Number   |         |       |      |
| 2     | 139      | Seferian Wilkes            | 6" Double Layer Chocolate Cake                                      | \$15.45        | 555-248-1756   | 1       |       |      |
| 3     | 394      | Marla Gaston               | 10" White Cake with Chocolate Icing                                 | \$17.25        | 555-122-9875   |         |       |      |
| 4     | 219      | Juan Ricardo               | 15" Dutch Apple Pie                                                 | \$9.56         | 555-398-2839   |         |       |      |
| 5     | 150      | Andrejz Gorecki            | 6" Double Layer Chocolate Cake                                      | \$15.45        | 555-486-5387   |         |       |      |
| 6     | 265      | Sing Lu                    | 10" French Silk Pie                                                 | \$8.87         | 555-336-2576   |         |       |      |
| 7     | 123      | Devesh Assaf               | 15" Dutch Apple Pie                                                 | \$9.56         | 555-765-9874   |         |       |      |
| 8     | 108      | Jerry Cranston             | 10" Chocolate Cake with Espresso Icing                              | \$19.87        | 555-132-1472   |         |       |      |
| 9     | 298      | Mariela Lopes              | 6" Double Layer Chocolate Cake                                      | \$15.45        | 555-987-2315   |         |       |      |
| 10    | 304      | Linda Steinwater           | 12" Spice Cake with Maple Icing                                     | \$16.75        | 555-423-3572   |         |       |      |
| 11    | 203      | Archibald Grant            | 10" French Silk Pie                                                 | \$8.87         | 555-865-2834   |         |       |      |
| 12    |          |                            |                                                                     |                |                |         |       |      |
| 13    |          |                            |                                                                     |                |                |         |       |      |
| 14    |          |                            |                                                                     |                |                |         |       |      |
| 15    |          |                            |                                                                     |                |                |         |       |      |
| 16    | _        |                            |                                                                     |                |                |         |       |      |
| 17    |          |                            |                                                                     |                |                |         |       |      |
| 18    |          |                            |                                                                     |                |                |         |       |      |
| 19    |          |                            |                                                                     |                |                |         |       | -    |
| 20    |          |                            |                                                                     |                |                |         |       |      |
| 21    |          |                            |                                                                     |                |                |         |       | -    |
| .4    | A        | Agenda Planner Challer     | nge 🕀                                                               | 4              |                |         |       | •    |
| Ready | 4        |                            |                                                                     |                | III            | +       | -+ 1  | 00%  |

13

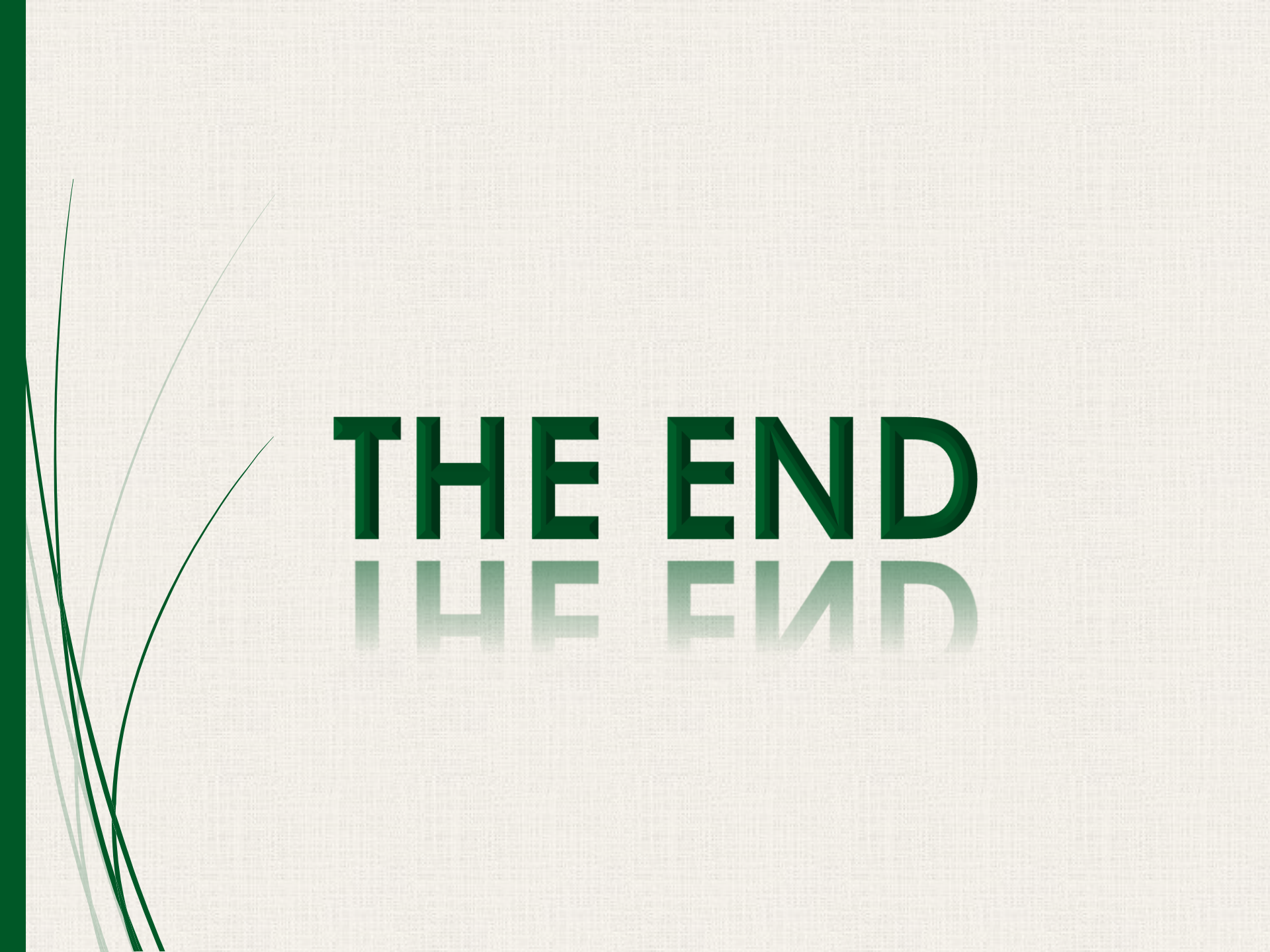